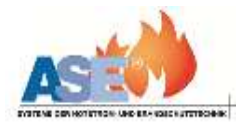

## Center Management Control CMC40 Überwachungssystem

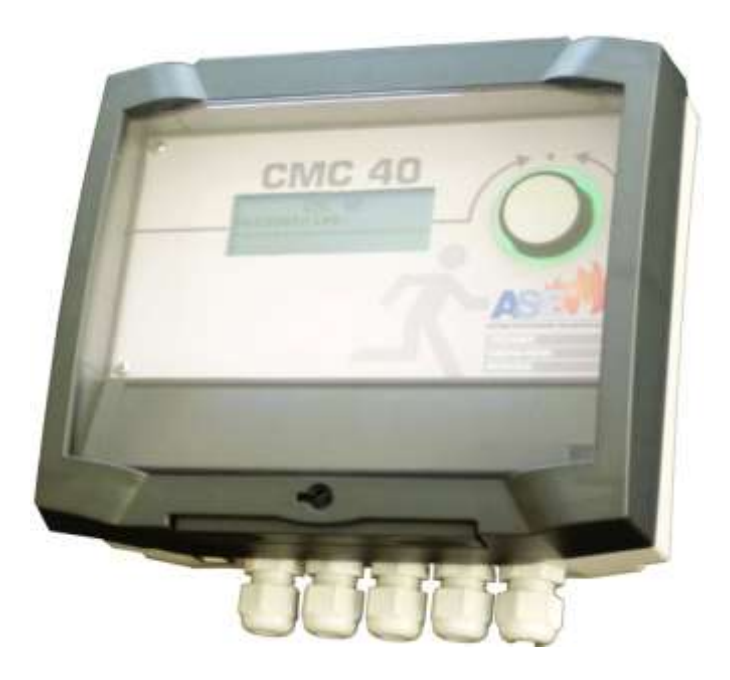

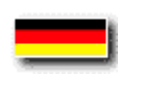

Bedienungsanleitung Stand: 03.2013

CE

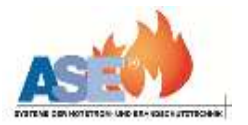

## **Inhaltsverzeichnis**

| 1. | Allgemeines |
|----|-------------|
|    | Angementes  |

| 1.1 | Technische Daten                        | 2  |
|-----|-----------------------------------------|----|
| 1.2 | Systembeschreibung                      | 3  |
| 2.  | Installation                            | 4  |
| 3.  | Inbetriebnahme der Überwachungszentrale |    |
| 3.1 | Uhrzeit stellen                         | 5  |
| 3.2 | Prüfeinstellungen                       | 6  |
| 3.3 | Leuchten und Geräte anmelden            | 8  |
| 3.4 | Manuelle Adressierung der Leuchten      | 10 |
| 3.5 | Leuchten löschen                        | 12 |
| 3.6 | Testmenü                                | 13 |
| 3.7 | Meldespeicher                           | 15 |
| 3.8 | Statusmeldungen                         | 16 |
| 4.  | Geschaltetes Dauerlicht                 | 17 |
| 5.  | Standorttabelle der Leuchten und Geräte | 18 |

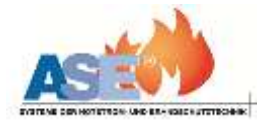

## Anschlussplan:

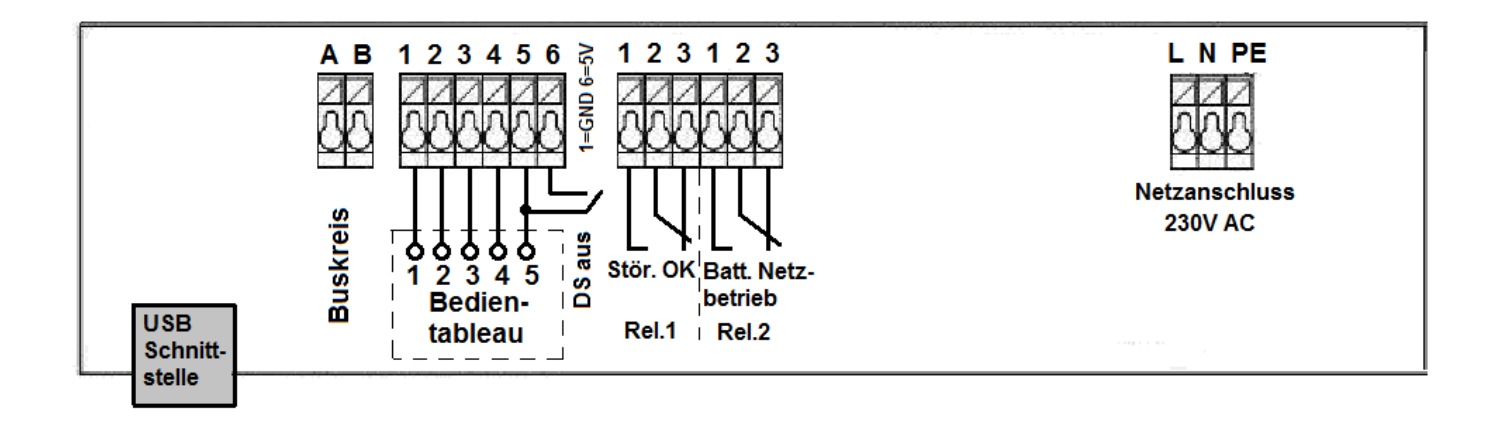

### 1.1 Technische Daten:

| Anschlußspannung :        | 230 V / 50 Hz                                      |  |  |  |  |
|---------------------------|----------------------------------------------------|--|--|--|--|
| Busschnittstellen :       | 1 x RS 485                                         |  |  |  |  |
| USB Schnittstelle:        | USB B                                              |  |  |  |  |
| Anschlussmöglichkeit:     | Externer Rechner (VISU)                            |  |  |  |  |
| Potentialfreie Kontakte : | 2 x Wechslerkontakte Netz / Batterie Sammelstörung |  |  |  |  |
| Abmessung:                | H = 115 B = 200 T = 70 mm                          |  |  |  |  |
| Material:                 | Kunststoff (schlagfest)                            |  |  |  |  |
| Schutzart:                | IP 40                                              |  |  |  |  |
| max. Temperatur:          | 40 °C                                              |  |  |  |  |

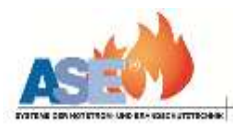

### 1. Allgemeines

**1.2 Systembeschreibung** 

Die CMC 40 Zentrale ist eine Überwachungs- und Steuerzentrale, mit deren Hilfe es möglich ist folgende Einzelbatterie-Systeme sicher zu steuern und zu überwachen:

1. Einzelbatterie-Leuchten

(18 W-26W / 32-80 W) 2. Notlichteinbauelemente

3. Notlichtversorgungsgeräte (60 W / 120 W )

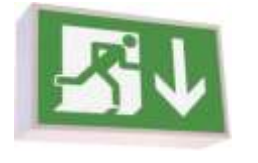

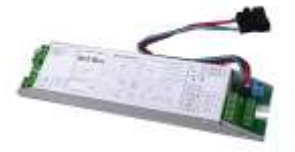

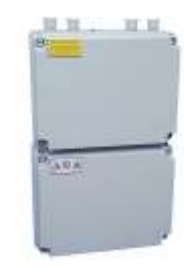

### Statusanzeige am Verbraucher über LED:

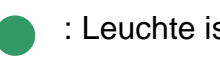

: Leuchte ist voll funktionsfähig

#### : Batteriebetrieb

- : ( schnell blinkend: 0,5 s ): Funktionstest läuft
- : (langsam blinkend: 1,5 s): Batterietest läuft

: Leuchtmittelstörung : (blinkend) Batteriestörung

Es können bis zu 40 Leuchten/Geräte an die CMC 40 angeschlossen werden.

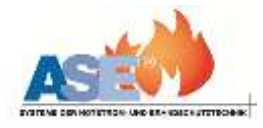

### 2. Installation

Die Busleitung muss potentialfrei verlegt werden. Der Anschluss einer Fremdspannung an den Bus kann zur Zerstörung aller an den Bus angeschlossenen Verbraucher führen. Die maximale Länge einer Busleitung beträgt 1000 Meter.

Überwachungszentrale Gerät 1 Gerät 2 Gerät 3 Gerät 40 A B BBAA BBAA BBAA BBAA BBAA BBAA Max. 1000m

Eine sternförmige Verdrahtung innerhalb einer Busleitung ist zu vermeiden, da durch sie mehrere offene Busenden entstehen und somit eine sichere Datenübertragung nicht gewährleistet werden kann.

Falsch:

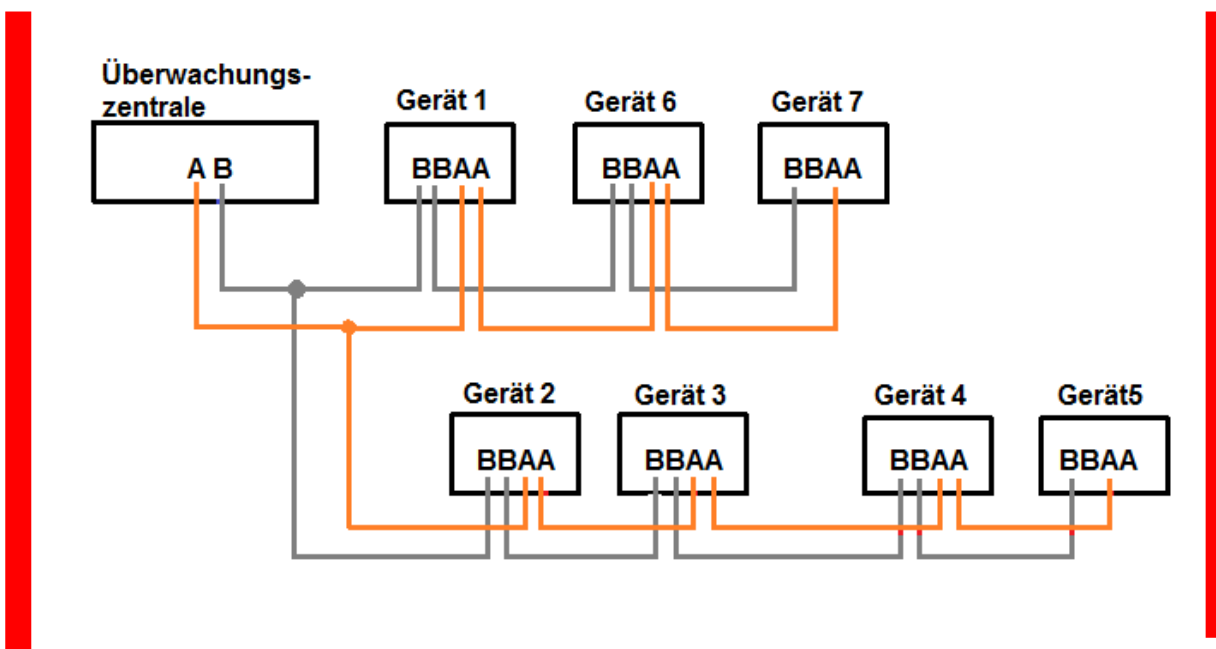

3.0 Inbetriebnahme der CMC 40

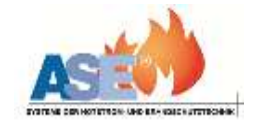

Hauptanzeige:

CMC 40 Netzbetrieb

#### 3.1 Uhrzeit stellen

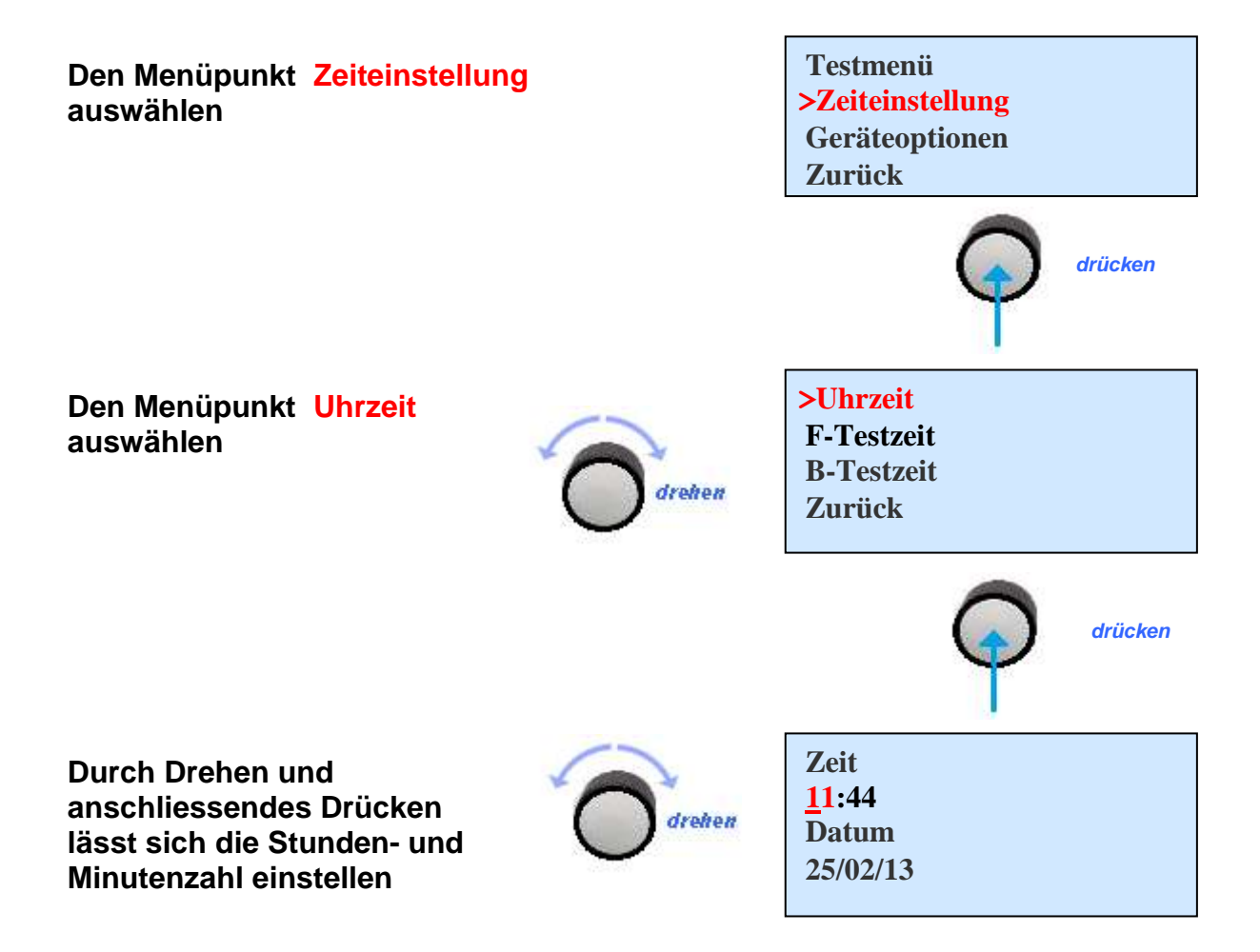

Die eingestellte Zeit und das Datum speichern

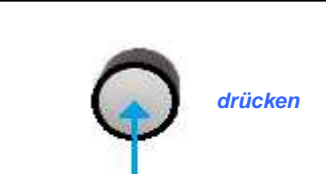

>speichern

Zurück

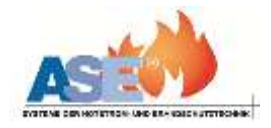

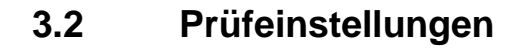

- 3.2.1 Funktionstest Zeitpunkt
- 3.2.2 Betriebsdauertest

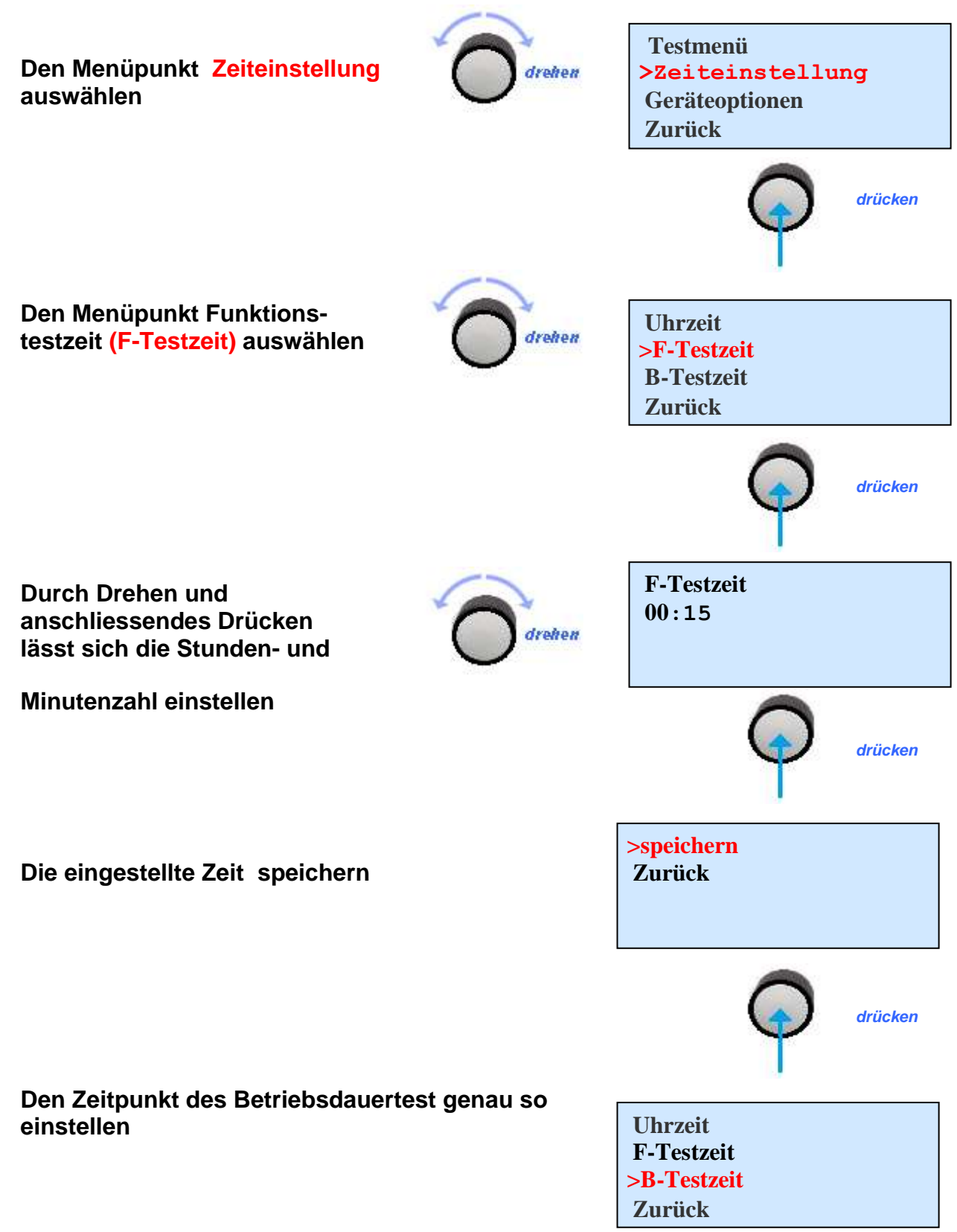

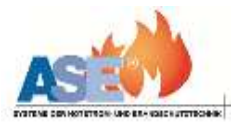

#### 3.2 Prüfeinstellungen

#### 3.2.2 Betriebsdauertest Zeitpunkt

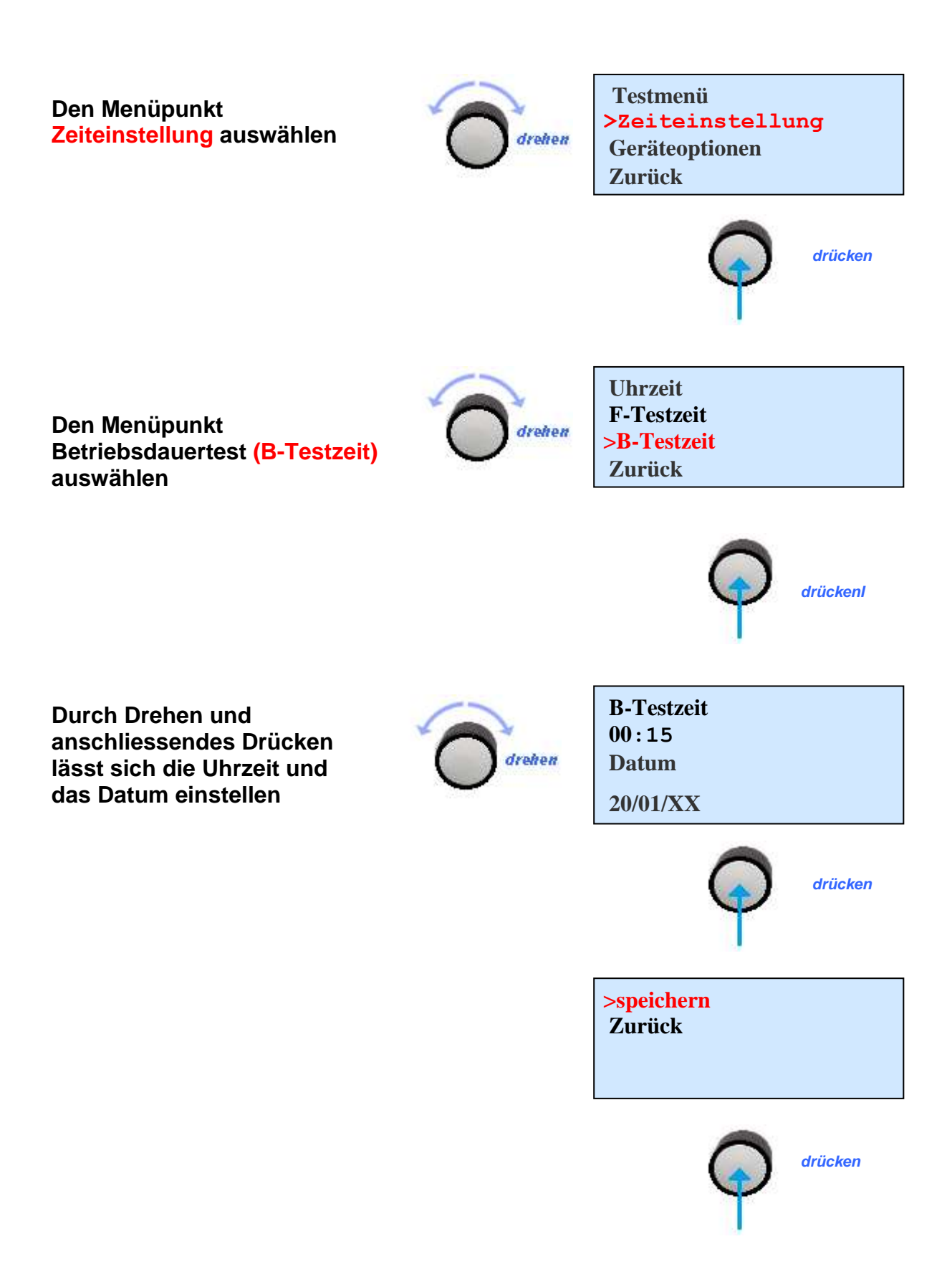

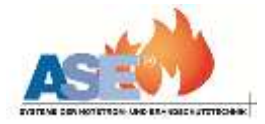

#### 3.3 Leuchten und Geräte anmelden

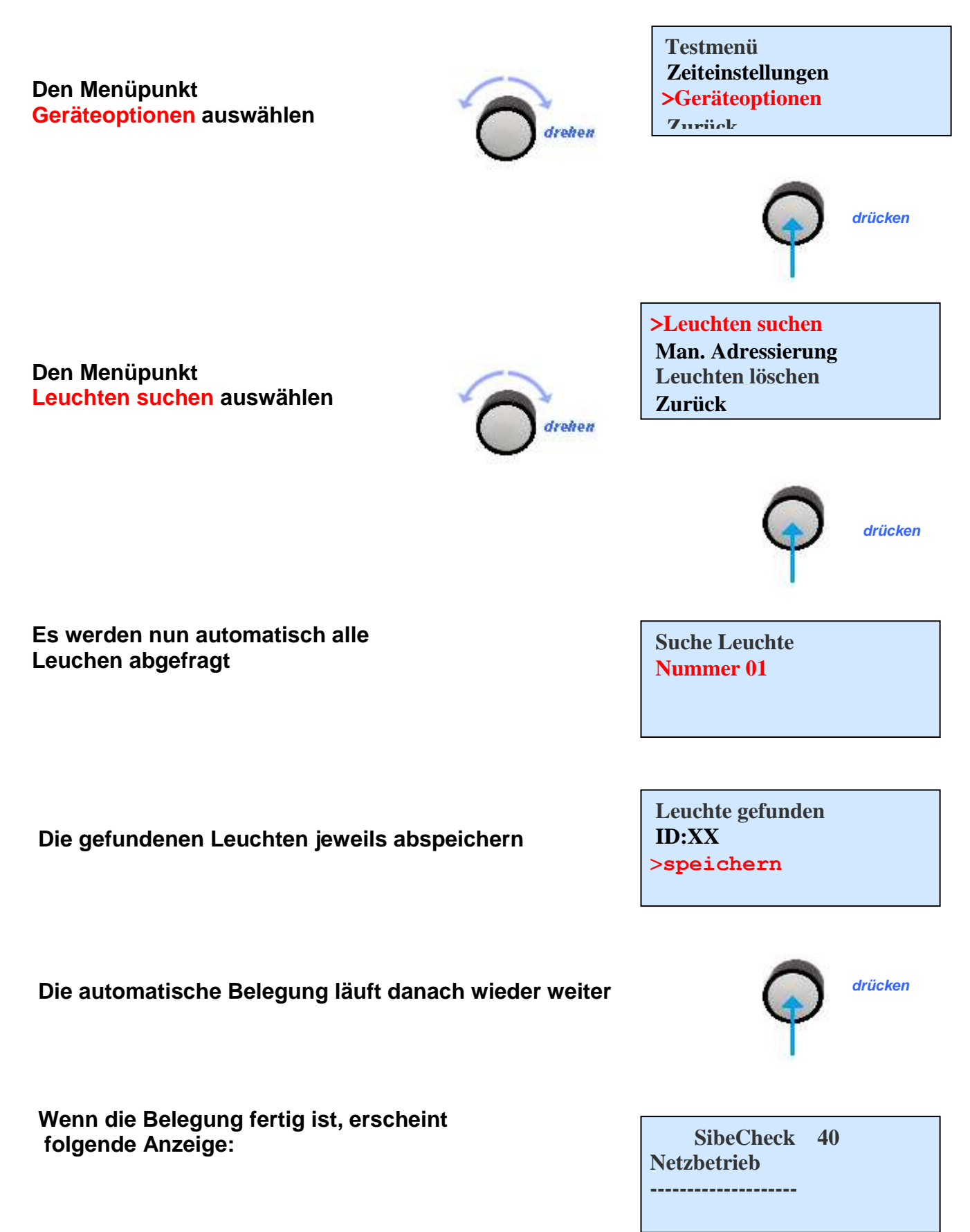

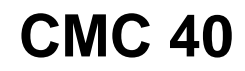

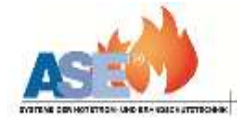

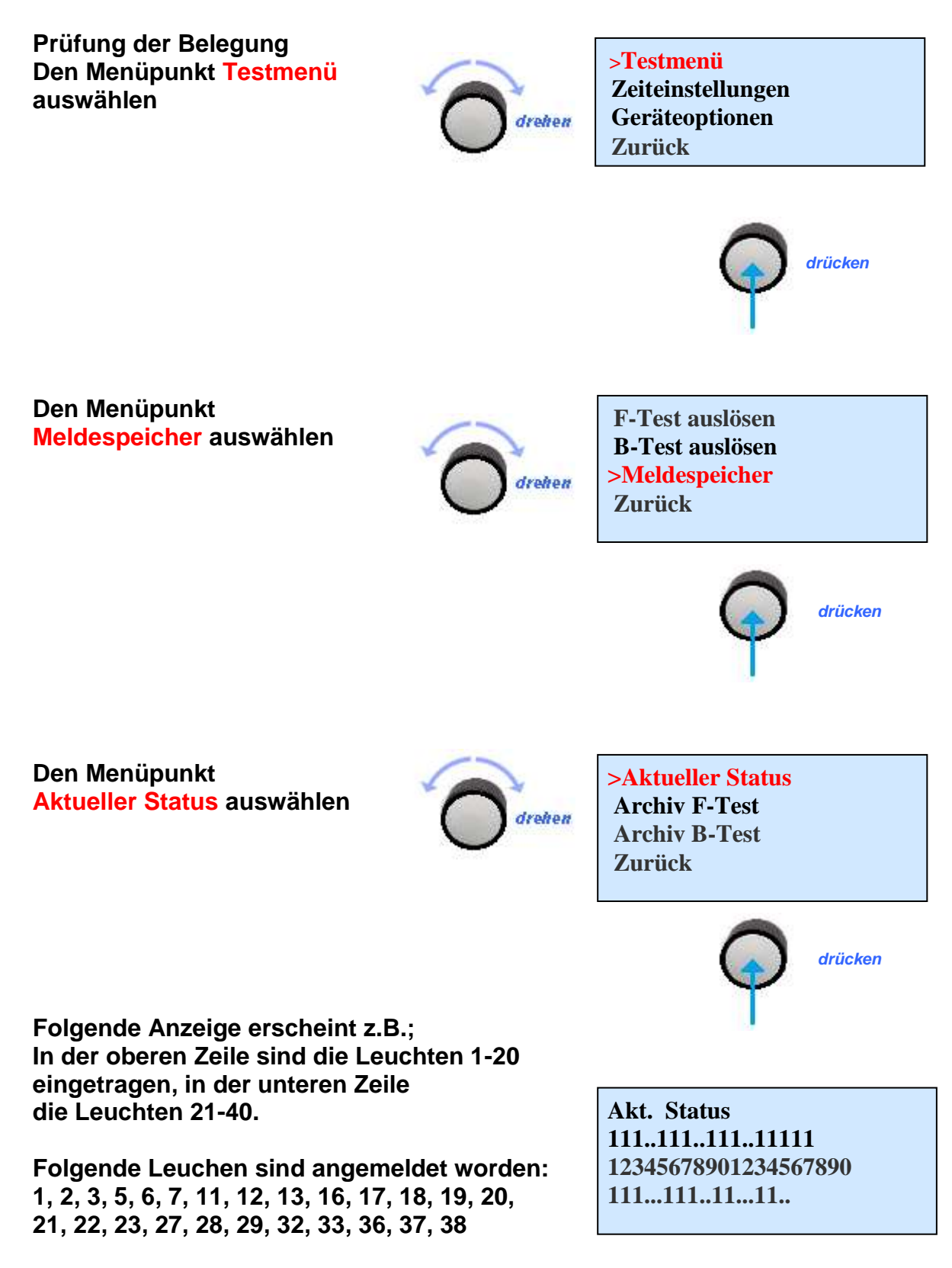

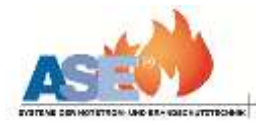

### 3.4 Manuelle Adressierung der Leuchten

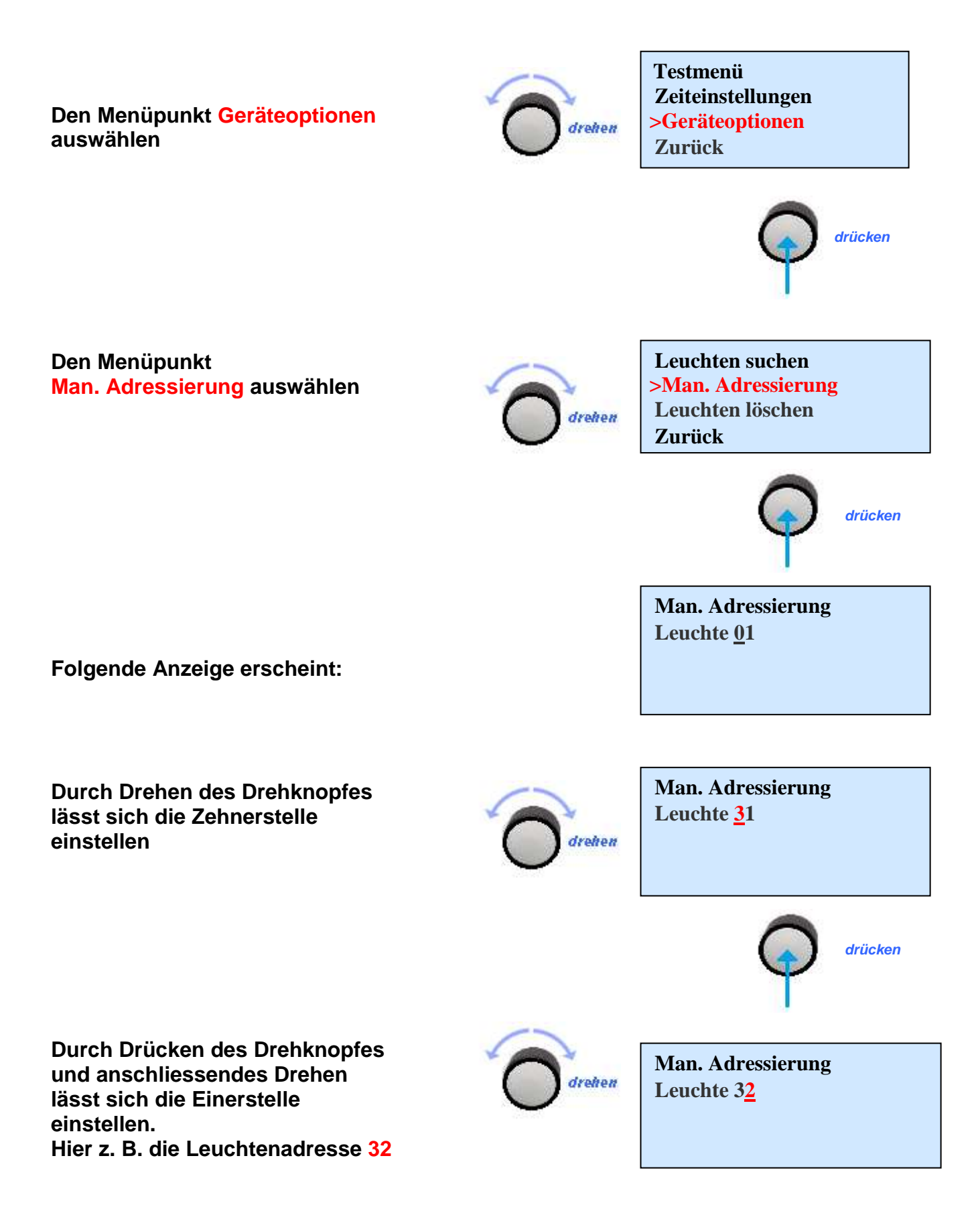

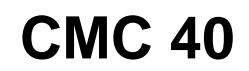

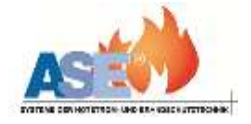

Wenn die zu vergebene Adresse eingestellt ist Man. Adressierung Leuchte 3<u>2</u>

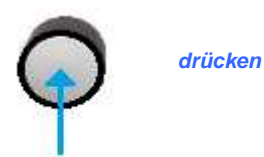

Den Drehknopf drücken

An allen angeschlossenen Leuchten blinkt die grüne LED. An der zu adressierenden Leuchte den Prüftaster drücken nächste Leuchte:32 Bitte Prüftaster drücken Abbruch?

Wenn die Leuchte adressiert wurde, erscheint folgende Anzeige:

Leuchten suchen Man. Adressierung Leuchten löschen Zurück

Falls die Adresse schon vergeben wurde, erscheint folgende Anzeige: Es muss eine andere Adresse vergeben werden Adresse schon belegt

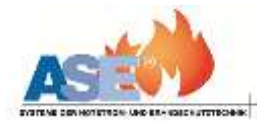

### 3.5 Leuchten löschen

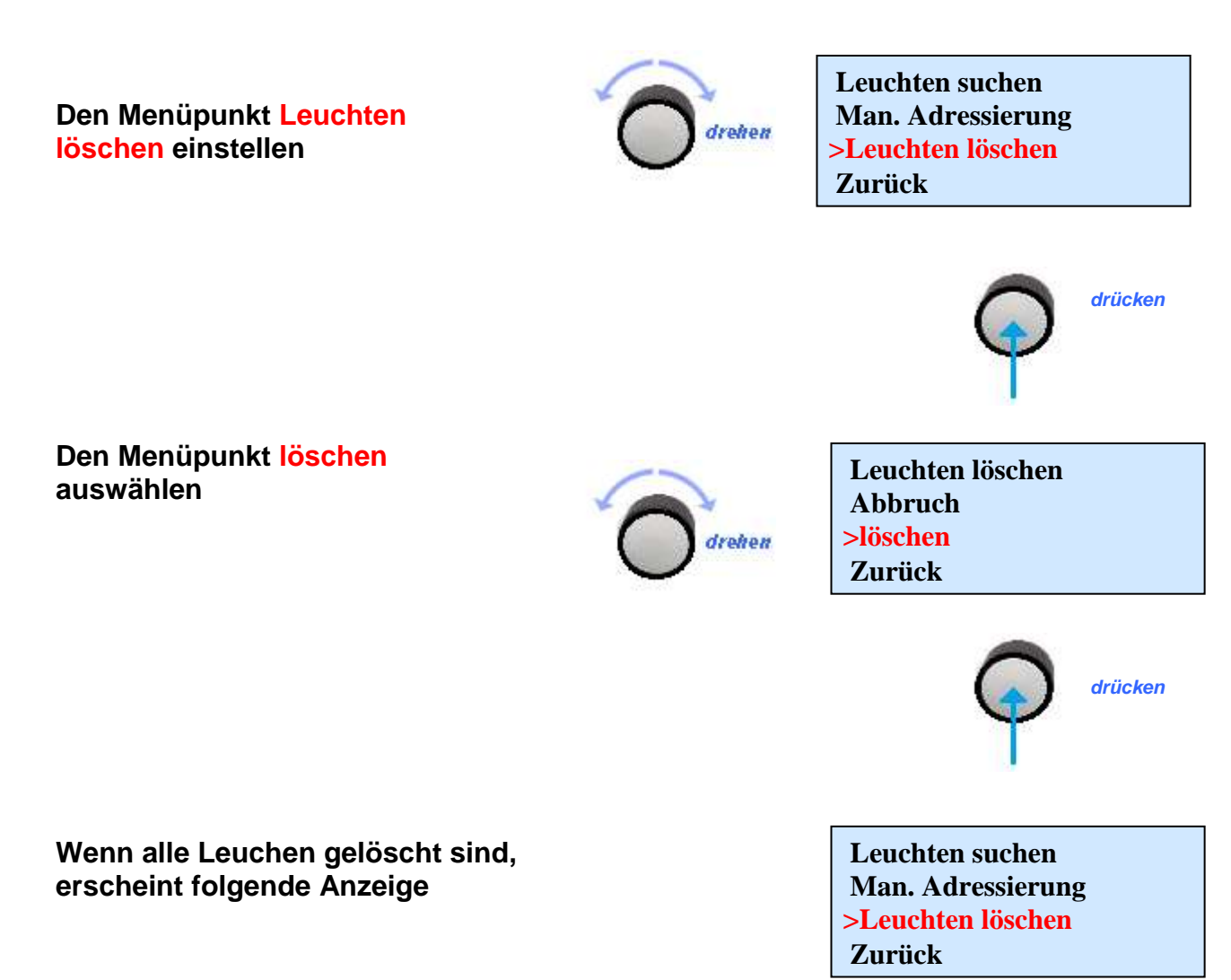

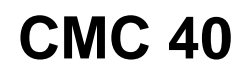

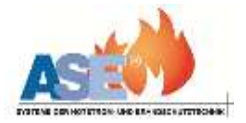

#### 3.6 Testmenü 3.6.1 Funktionstest

Den Menüpunkt Testmenü auswählen

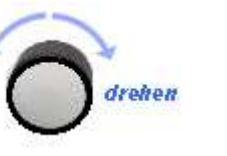

>Testmenü Zeiteinstellungen Geräteoptionen Zurück

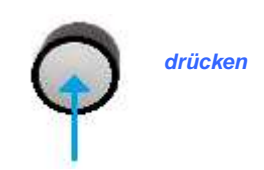

Den Menüpunkt Funktionstest auswählen

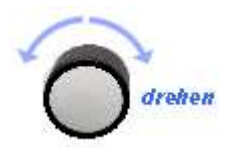

>F-Test auslösen B-Test auslesen Meldespeicher Zurück

Den Funktionstest auslösen

Der F-Test wurde ausgelöst

CNC 40 Funktionstest

Sollte ein Fehler vorliegen, erscheint folgende Anzeige CNC 40 Funktionstest ------Störung

Um den Fehler anzuzeigen, den Menüpunkt Meldespeicher auswählen

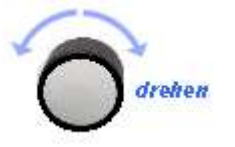

F-Test auslösen B-Test auslesen >Meldespeicher Zurück

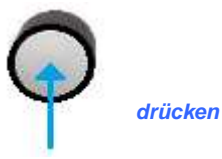

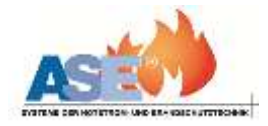

Den Menüpunkt Aktueller Status auswählen

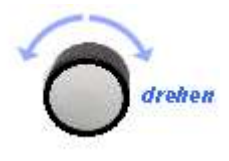

>Aktueller Status Archiv F-Test Archiv B-Test Zurück

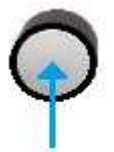

Hier ist die Leuchte 3 und 34 gestört

Akt. Status <u>1</u>1**F**..111..111..11111 12345678901234567890 111...111..11**F**..11..

Um den Fehler anzuzeigen, den Cursor auf die betreffende Leuchtennummer stellen

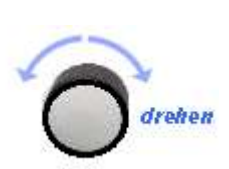

Akt. Status 11**F**..111..111..11111 12345678901234567890 111...11**F**..11..

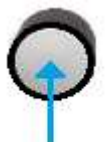

Keine Antwort Ladekreisstörung Bat. Störung Ladeteilstörung (NVG)

Leuchtmittel Störung Batteriebetrieb

Folgende Fehler werden im Display angezeigt

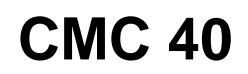

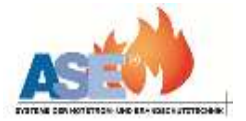

### 3.7 Meldespeicher

Im Meldespeicher werden die letzten 128 Funktionstestergebnisse abgespeichert und die vier letzten Betriebsdauertestergebnisse.

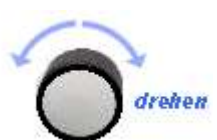

Aktueller Status >Archiv F-Test Archiv B-Test Zurück

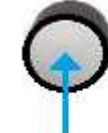

Es waren die Leuchten 7, 20 und 21 gestört

F-Test Nr.006 vom: 28/02/13 12:30 -----F-----F F------

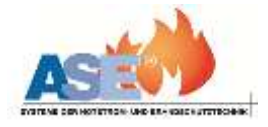

## 3.8 Mögliche Statusmeldungen

| Statusmeldungen                              |                                                                                                    | Bedeutung                                                                            | Led an der<br>Leuchte       |
|----------------------------------------------|----------------------------------------------------------------------------------------------------|--------------------------------------------------------------------------------------|-----------------------------|
| Netzbetrieb wird als Sammelmeldung angezeigt |                                                                                                    | alle Verbraucher ok                                                                  | Grün                        |
| Batteriebetrieb                              | wird als Sammelmeldung<br>angezeigt                                                                                                    | mindestens ein<br>Verbraucher hat<br>Netzausfall                                     | Gelb                        |
| Leuchtmittelstörung                          | wird mit Adresse des<br>Verbrauchers oder des<br>Standorttextes angezeigt<br>verschwindet nach<br>Austausch des Leuchtmittels<br>und erneutem Funktionstest | beim letzten<br>Funktionstest wurde<br>ein Defekt am<br>Leuchtmittel<br>festgestellt | Rot                         |
| Batteriekreisstörung                         | wird mit Adresse des<br>Verbrauchers oder des<br>Standorttextes angezeigt<br>verschwindet nach<br>Beseitigung der Störung                                   | Ladestromkreis der<br>Batterie unter-<br>brochen oder defekt                         | blinkt rot                  |
| Batteriekap. zu<br>gering                    | wird mit Adresse des<br>Verbrauchers oder des<br>Standorttextes angezeigt<br>verschwindet nach<br>Beseitigung der Störung und<br>erneutem Batterietest      | Batteriekapazität war<br>vor Erreichen der<br>Sollbetriebsdauer<br>erschöpft         | blinkt rot                  |
| Keine Antwort                                | wird mit Adresse des<br>Verbrauchers oder des<br>Standorttextes angezeigt                                                                                   | Busleitung<br>unterbrochen oder<br>Batterie leer                                     | Keine<br>Aussage<br>möglich |

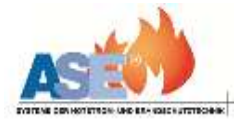

#### 4. Geschaltetes Dauerlicht

Soll das Dauerlicht über die CMC 40 geschaltet werden, sind die Kontakte 5 und 6 zu benutzen.

Dauerlicht aus = 5 und 6 geschlossen

An den Leuchten ist der L und L' zu brücken.

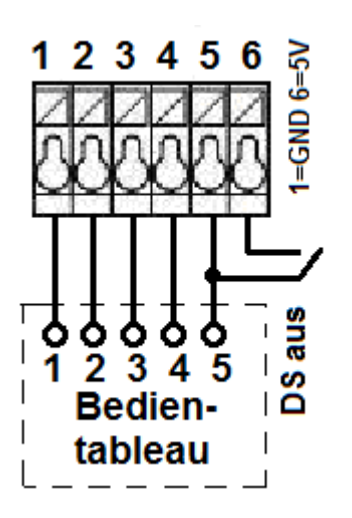

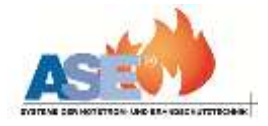

### 5. Standort-Tabelle

#### Notieren Sie in dieser Tabelle die Standorte der zu überwachenden Leuchten. Vergessen Sie nicht bei der Leuchtenanmeldung den Drehknopf zu drücken. ! Nur dadurch werden die Leuchten an das System angemeldet!

| Nr. | DS/BS | Standort | Nr. | DS/BS | Standort |
|-----|-------|----------|-----|-------|----------|
| 1   |       |          | 2   |       |          |
| 3   |       |          | 4   |       |          |
| 5   |       |          | 6   |       |          |
| 7   |       |          | 8   |       |          |
| 9   |       |          | 10  |       |          |
| 11  |       |          | 12  |       |          |
| 13  |       |          | 14  |       |          |
| 15  |       |          | 16  |       |          |
| 17  |       |          | 18  |       |          |
| 19  |       |          | 20  |       |          |
| 21  |       |          | 22  |       |          |
| 23  |       |          | 24  |       |          |
| 25  |       |          | 26  |       |          |
| 27  |       |          | 28  |       |          |
| 29  |       |          | 30  |       |          |
| 31  |       |          | 32  |       |          |
| 33  |       |          | 34  |       |          |
| 35  |       |          | 36  |       |          |
| 37  |       |          | 38  |       |          |
| 39  |       |          | 40  |       |          |

Verbraucher 1-40